اولا يجب تنزيل برنامج Microsoft Authenticator علي الموبايل:

For Apple phones:

https://apps.apple.com/us/app/microsoft-authenticator/id983156458

For Android Phone:

https://play.google.com/store/apps/details?id=com.azure.authenticat or&hl=en

عند تسجيل الدخول الى الايميل ستجد الشاشة التالية - اضغط next

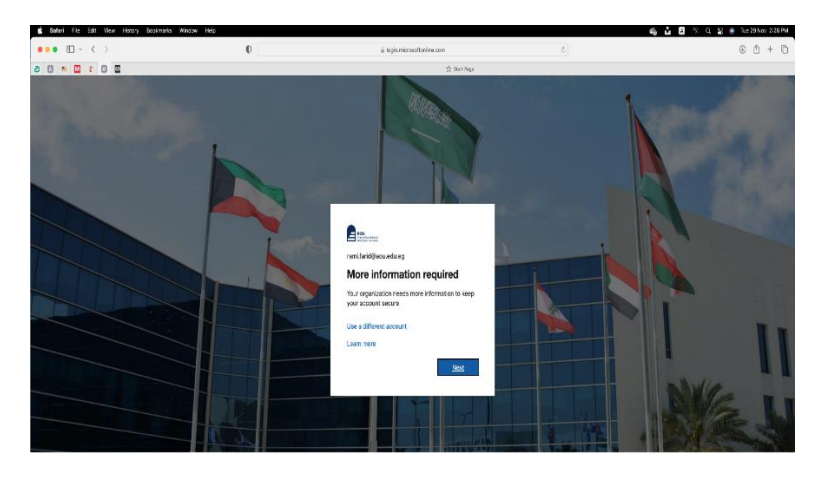

Mobile App عند ظهور تلك الرسالة اختر ثم Receive notification for Verification ثم اضغط Set up

| 0                                         | ji account activedirectory windowsazure.com                                        | 5    |
|-------------------------------------------|------------------------------------------------------------------------------------|------|
|                                           | vir trien trien                                                                    |      |
| B                                         |                                                                                    |      |
| Additional security                       | verification                                                                       |      |
| Secure your account by adding p           | phone verification to your password. Wew video to know here to secure your account |      |
| Authentication phone                      |                                                                                    |      |
| Office phone                              |                                                                                    |      |
| (Manual Provider State                    | Ð                                                                                  |      |
| Receive notifications for                 | r roose appr<br>r verification                                                     |      |
| <ul> <li>Use verification code</li> </ul> |                                                                                    |      |
| To use these verification method          | ods, you must set up the Picrosoft Authenticator app.                              |      |
| Set up Pieze o                            | configure the mobile app.                                                          |      |
|                                           |                                                                                    | Next |
|                                           |                                                                                    |      |
|                                           |                                                                                    |      |
| (2022 Mossoft Laga   Phys                 | ay                                                                                 |      |
|                                           |                                                                                    |      |
|                                           |                                                                                    |      |
|                                           |                                                                                    |      |
|                                           |                                                                                    |      |
|                                           |                                                                                    |      |
|                                           |                                                                                    |      |
|                                           |                                                                                    |      |
|                                           |                                                                                    |      |
|                                           |                                                                                    |      |
|                                           |                                                                                    |      |
|                                           |                                                                                    |      |

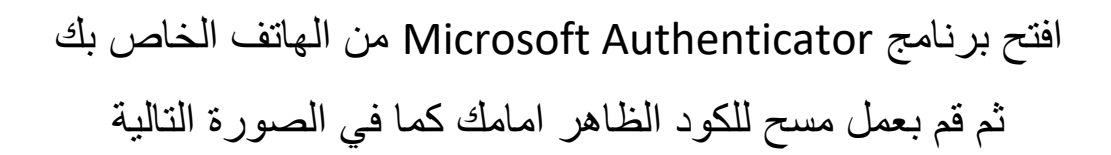

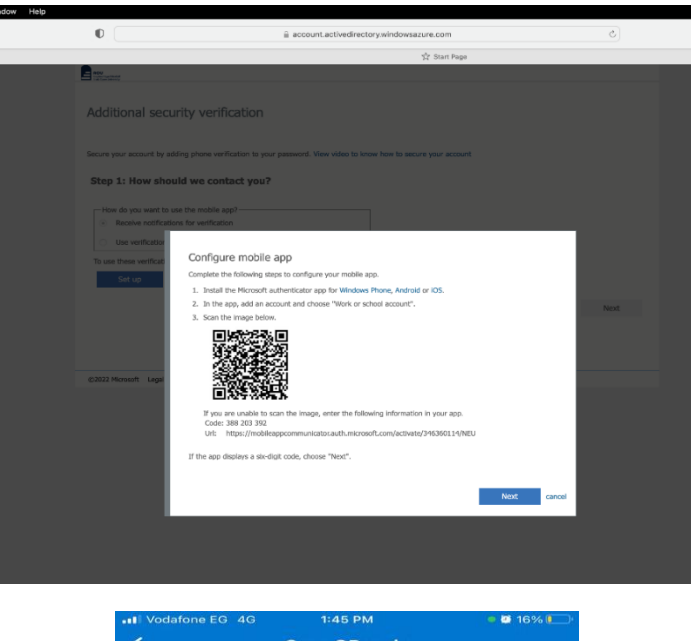

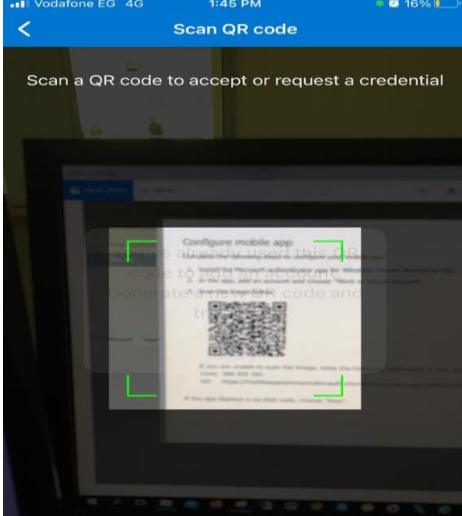

اكتب رقم الهاتف الخاص بك بالشاشة التالية ثم اضغط next

| 0                             | 🚊 account.activedirectory.windowsazure.com                                            |
|-------------------------------|---------------------------------------------------------------------------------------|
| _                             | 52 Start Page                                                                         |
|                               |                                                                                       |
| Additional securit            | ty verification                                                                       |
| Secure your account by adding | ig phone verification to your password. View video to know how to secure your account |
| Step 3: In case you           | I lose access to the mobile app                                                       |
| Egypt (+20)                   | 6 012111 01200                                                                        |
|                               |                                                                                       |
|                               |                                                                                       |
|                               |                                                                                       |
|                               | Next                                                                                  |
| Your phone numbers will on    | nly be used for account security. Standard telephone and SMS charges will apply.      |
|                               |                                                                                       |
| C2022 Microsoft Legal J Pri   | naev                                                                                  |
| contractor offer 1 to         | ine g                                                                                 |
|                               |                                                                                       |
|                               |                                                                                       |
|                               |                                                                                       |
|                               |                                                                                       |

## اضغط على مفتاح Approve to Sign-in

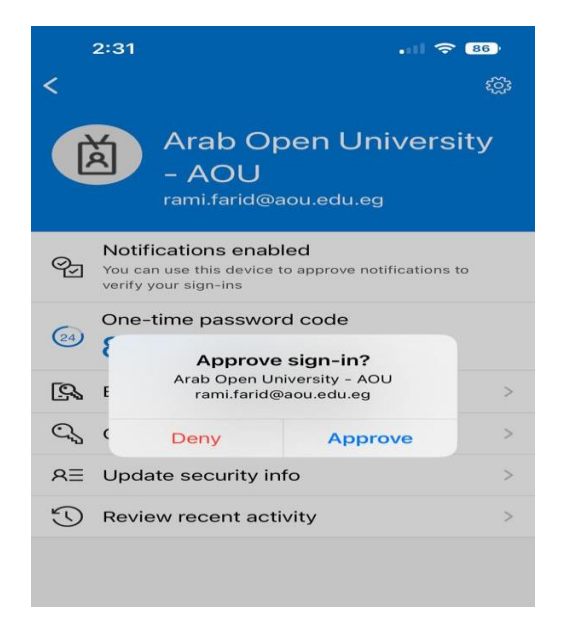

## سيتم تسجيل الدخول الى الايميل بنجاح وامان

بذلك لن يقدر شخص اخر استخدام ايميلك الاعن طريق المصادقة بين هاتفك والايميل الذلك لن يقدر شخص اخر استخدام المحاص بك